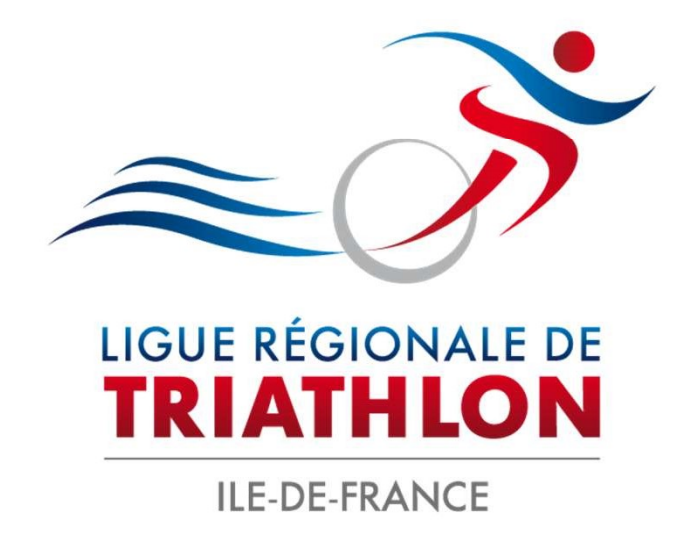

### ENREGISTRER SON ÉPREUVE AUPRÈS DE LA FÉDÉRATION FRANÇAISE DE TRIATHLON

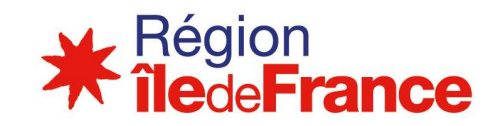

## PRINCIPE

La création d'une manifestation se fait en plusieurs étapes :

- 1. Créer son compte organisateur
- 2. Création d'une manifestation : envoi à la Ligue pour validation des dates.
- 3. Validation de la date par la ligue
- 4. Remplir la Demande de Licence Manifestation (DLM)
- 5. Envoi final à la Ligue pour la validation de votre manifestation et procéder au paiement des droits.

https://espacetri.fftri.com/

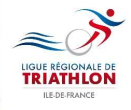

## **SE CONNECTER**

### Espace Tri 2.0

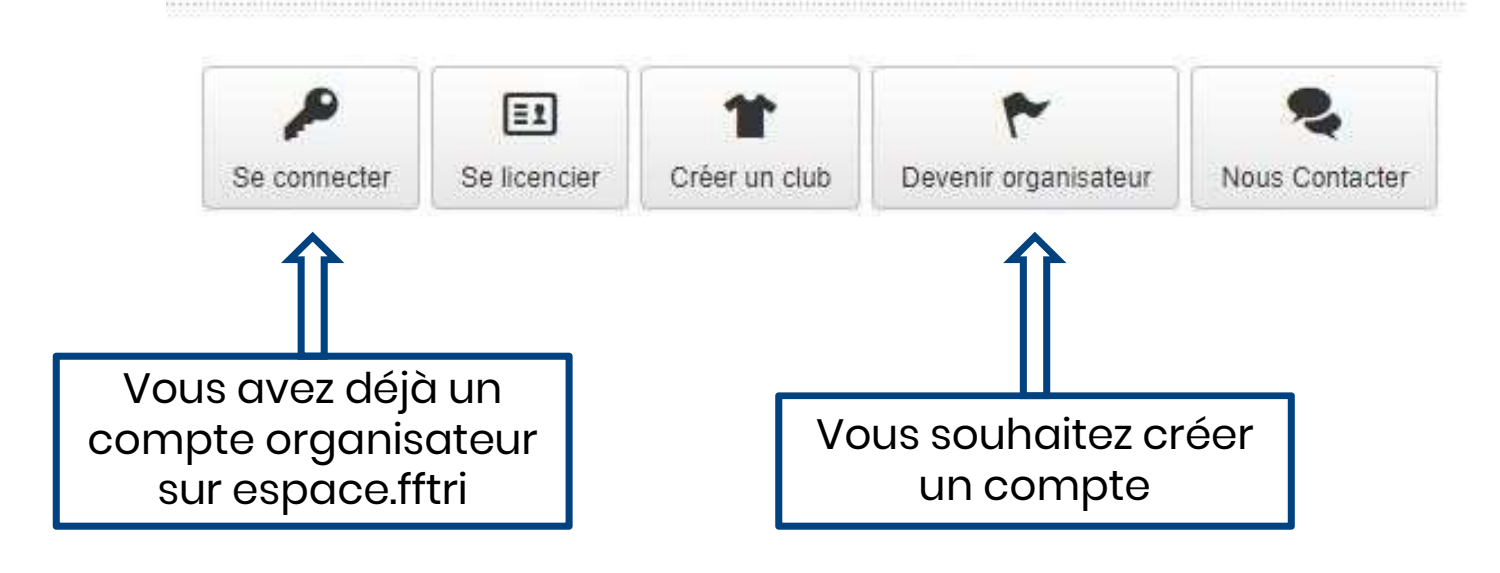

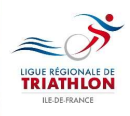

# **DEVENIR ORGANISATEUR**

### Pour devenir organisateur :

- Veuillez suivre les indications sur le site
- Renseignez l'ensemble des champs (ceux
  - avec « \* » sont obligatoires
- Si votre club n'est pas affilié à la FFTRI

choisir l'option « autre association"

### Devenir organisateur

| Ororitors (Kigors Storie |                                                         |
|--------------------------|---------------------------------------------------------|
| macione (onega socia     | 9                                                       |
| (ype de alrocture *      | Chuter                                                  |
| Numito de SINC; J        | Numini na 2012 1                                        |
| Note da la abuction *    | Romain ta attachine                                     |
| lite web                 | This wait                                               |
| Admaas Pitrotpale *      | ew : 2 Hilds OleR ALCOLD FIEld                          |
| Actorses Ostatia         | (Adaptana / Bildenau) / Harrier pipp. / Alago           |
| which we dollar          | Linu-dt ou thrile Poshde                                |
| Provinsie                | 🚯 Channet des champs part content jump/s 50 carecilion. |
| Cinda Postal *           | Costor Proste                                           |
| vilat*                   | Ville                                                   |
| Jaardanniilee Meepon     | atie                                                    |
| Non *                    | [fiam                                                   |
| "ténam *                 | Primati                                                 |
| Seal *                   | firmal                                                  |
| explore *                | 3 elefature                                             |
|                          |                                                         |

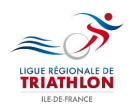

# **CRÉATION DE LA MANIFESTATION**

#### Ajouter une manifestation

| Neurr she he trarrifical advers "                                                 |                                  |                                   |                                                    |            |  |
|-----------------------------------------------------------------------------------|----------------------------------|-----------------------------------|----------------------------------------------------|------------|--|
| Nom die te manifestation                                                          |                                  |                                   |                                                    |            |  |
| Sõe weit: de la manifestation                                                     |                                  |                                   |                                                    |            |  |
| 2014 with the two entropy of the stations                                         | )                                |                                   |                                                    |            |  |
| Lipie *                                                                           |                                  |                                   |                                                    |            |  |
| Vecifiez chose une ligae                                                          |                                  |                                   | <b>a</b>                                           |            |  |
| Vaue denez: chokel le Uque règlic                                                 | nale aur tespaña xe ólessia rotr | e matahishékos. Diete le cas vort | baller, visus souas expresser à un regist de vuire | Outmatets. |  |
| Date the celluid *                                                                | 11:53                            |                                   |                                                    |            |  |
| g/mm/2217                                                                         |                                  |                                   |                                                    |            |  |
| Debi de lis *                                                                     |                                  |                                   |                                                    |            |  |
| y===12017                                                                         |                                  |                                   |                                                    |            |  |
| Labate                                                                            |                                  |                                   |                                                    |            |  |
| Labela                                                                            |                                  |                                   | 12                                                 |            |  |
|                                                                                   |                                  |                                   |                                                    |            |  |
| Label Tradition Durable                                                           |                                  |                                   |                                                    |            |  |
| <ul> <li>Calter dia prictitivation</li> <li>Cuntrile Darde du divelopi</li> </ul> | perment durable PP INI           |                                   |                                                    |            |  |
| Développement durable, le i                                                       | illegegrade transp               |                                   |                                                    |            |  |
|                                                                                   |                                  |                                   |                                                    |            |  |

### Pour créer une épreuve :

- Cliquer sur l'onglet « Manifestation »
- Cliquer sur « Ajouter une manifestation »
- Remplir tous les champs puis Enregistrer
- Passer sur la page suivante et créer une ou plusieurs journées de manifestations
- Si plusieurs épreuves se déroulent le même jour, ajoutez des épreuves en cliquant sur +

# ENVOI DE LA DEMANDE À LA LIGUE

Envoyer validation (date) Envoyer la manifestation à la ligue pour la validation du calendrier:

| ition de la manifestati | on                        |            |                           |                       |              |
|-------------------------|---------------------------|------------|---------------------------|-----------------------|--------------|
| 0° Créer                | + Journées                | 📢 Épreuves | Envoyer validation (date) | Licence manifestation | 🗸 🗸 Confirme |
| Pass compétitio         | m <mark>s utilisės</mark> |            |                           |                       |              |

La ligue valide ou pas la date de votre épreuve.

Dans l'attente de cette validation, vous n'avez plus la main pour avancer. N'hésitez pas à informer la ligue de votre demande.

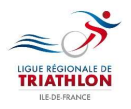

# **ENREGISTREMENT ÉPREUVE**

| Dannára<br>discum | s manifestations en attente d'approbation | Demande(s) de manifestation 2017                                             |                                                       |            |
|-------------------|-------------------------------------------|------------------------------------------------------------------------------|-------------------------------------------------------|------------|
| egninatrice       | LIGUE ILE DE FRANCE DE                    | <b>P</b> essai                                                               | E ILE DE FRANCE                                       | 45 %       |
|                   | TRIATHLON - ORGA00821                     | 45% - La ligue a confirmá les dates de votre manifestation<br>manifestation. | n. Vous pouvez dès maintenant effectuer votre demande | de licence |
| Corporatus:       | Télécharger - saison 2017                 | Pentrainement Garmin Triathlon                                               | ILE DE FRANCE                                         | 100 %      |
| en ligne          |                                           | 100% - Votre licence manifestation a été validée. Elle est                   | disponible.                                           |            |
| 2                 |                                           | Pentrainement Garmin Triathlon                                               | ILE DE FRANCE                                         | 100 %      |

- Cliquer sur « manifestations »
- Cliquer sur « Liste des manifestations »

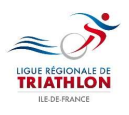

## **DEMANDE LICENCE DE MANIFESTATION**

| ieu Piscine Paris 7502 | 0             |       |          |   |            |
|------------------------|---------------|-------|----------|---|------------|
|                        |               |       |          |   |            |
| Discipline             |               |       | Distance |   | Format(s)  |
| Triathlon              |               | ÷     | XS       | * | Individuel |
|                        |               |       |          |   |            |
| roits journé           | e lic. Manif. | 0€    |          |   |            |
|                        |               |       |          |   |            |
| oits mani              | f. lic Man    | if. 0 | €        |   |            |

TRIATHLON

### Pour demander une licence :

- Cliquer sur « Demande de licence Manifestation »
- Une nouvelle page s'ouvre
- Plusieurs documents à télécharger sont à votre disposition pour vous accompagner dans votre création
- Renseigner correctement tous les champs
- Renseigner le tarif d'inscription pour chaque épreuve
- Pour le tarif d'inscription, en cas de tarifs progressifs, indiquer le tarif le plus élevé
- Le coût de la licence manifestation se calcule
   automatiquement

## **DEMANDE DE LICENCE MANIFESTATION**

| lom du médecin ou de la structure sécurité                                                |                                                                                                    |
|-------------------------------------------------------------------------------------------|----------------------------------------------------------------------------------------------------|
| Nom du médecin ou de la structure sécurité                                                |                                                                                                    |
| Coordonnées du médecin ou de la structure sécurité                                        | Mettre le nom de la personne                                                                                                    |
| Coordonnées du médecin ou de la structure sécuri                                          | responsable des secours                                                                                                    |
|                                                                                           | (médecin ou organisme de secours ou autre personne)                                                                                                    |
| Documents à téléverser (demandés<br>ar la ligue)<br>— DOSSIER TECHNIQUE DE L'ORGANISATION | Téléversement des documents relatifs à votre évènement         Ajoutez les fichiers nécessaires (voir liste sur le coté) et cliquez sur le bouton "Démarrer le téléversement".         Types de fichiers acceptés : Word ( doc., docx), Excel (xls., xlsx), images (jpg., jpeg., png., gif), PDF (.pdf) et Zip (.zip). |

Vous devez **obligatoirement** télécharger le dossier technique ou dossier préfectoral de l'épreuve Le dossiers technique type est en téléchargement, sans ce document la ligue ne validera pas l'épreuve.

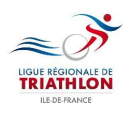

N'oubliez pas de **Sauvegarder.** 

## **ENVOYER POUR VALIDATION FINALE**

Envoyer pour validation finale | Envoyer à la ligue afin d'obtenir la licence manifestation.

| Envoyer pour validation | on finale       |                              |                                                |                               |             |
|-------------------------|-----------------|------------------------------|------------------------------------------------|-------------------------------|-------------|
| 🖉 Créer                 | + Journées      | <b>≰</b> 3 Épreuves          | Envoyer validation (date)                      | Licence manifestation         | ✓ Confirmer |
| Pass compét             | itions utilisés |                              |                                                |                               |             |
|                         |                 | Êtes-vous certain de vouloir | r envoyer oet évènement en validation (aucun r | retour en arrière possible) ? |             |
|                         |                 |                              | Envoyer en validation                          |                               |             |
| 21<br>5                 |                 |                              |                                                |                               |             |

Une fois terminé, il faut « Envoyer en validation »

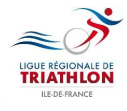

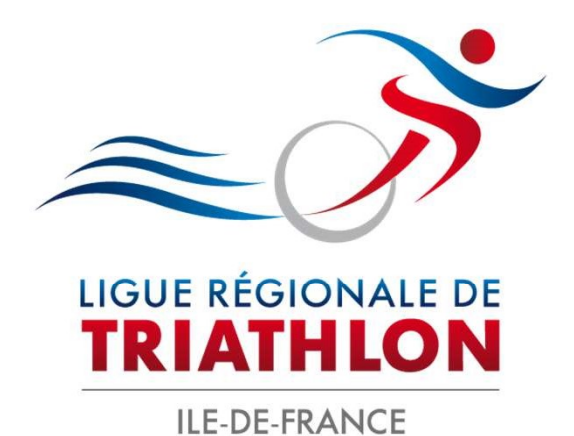

Ligue Île-de-France Triathlon 2 place Jules Gévelot 92130 Issy-les-Moulineaux France

Tél : 09 81 09 36 12 Mail : contact@idftriathlon.com

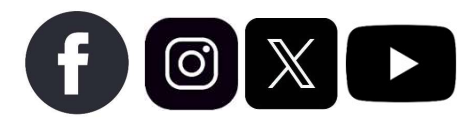

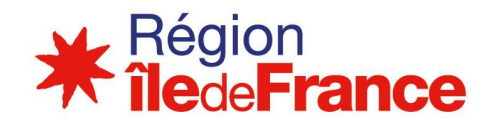